# **S.I.V2** Serwis odzieży roboczej

Wersja: 2009-05-13

ECLSOFT Sp. z o.o. ul. Kawia 4/16 42-200 Częstochowa www.eclsoft.com eclsoft@eclsoft.com

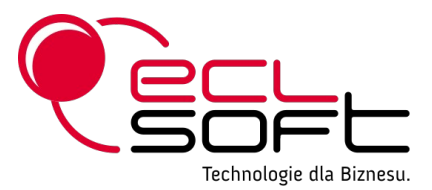

S.I. V2 Serwis odzieży roboczej

Copyright © 2001-2009 ECLSOFT Wszelkie prawa zastrzeżone.

Niniejsza publikacja jest chroniona prawami autorskimi. Rozpowszechnianie, kopiowanie oraz wykorzystywanie całości lub części niniejszej publikacji w jakiejkolwiek postaci bez zgody jest zabronione i powoduje naruszenie praw autorskich.

## Spis treści

| 1. Wstęp                             | 4  |
|--------------------------------------|----|
| 2. Konfiguracja                      | 5  |
| 3. Definicje                         | 6  |
| 3.1. Utworzenie kontrahenta          | 6  |
| 3.2. Oddziały                        | 7  |
| 3.3. Zestawy odzieżowe               | 8  |
| 3.4. Pracownicy                      | 10 |
| 3.5. Ubrania                         | 13 |
| 3.6. Materiały                       | 14 |
| 4. Redagowanie dokumentów            | 16 |
| 4.1. Ustawienie parametrów pracy     | 16 |
| 4.2. Dokumenty serwisowe             | 17 |
| 4.2.1Wydanie odzieży                 | 17 |
| 5. Struktura systemu                 | 21 |
| 5.1. Serwer baz danych i baza danych | 21 |
| 5.2. Interfejs użytkownika           | 21 |
| 6. Przechowywanie i ochrona danych   | 22 |
| 6.1. Bezpieczeństwo                  | 22 |
| 6.2. Zbiory dyskowe                  | 22 |
| 7. Dokumentacja techniczna systemu   | 23 |

# 1. Wstęp

Celem modułu serwisu odzieży roboczej jest zarządzanie obrotem odzieżą własną oraz powierzoną przez klienta, od momentu powstania sortu odzieżowego, do jego zutylizowania.

# 2. Konfiguracja

Aby rozpocząć użytkowanie modułu serwisu, należy zdefiniować niezbędne parametry pracy. Większość z tych parametrów definiuje się tylko raz na początku. Właściwe skonfigurowanie wszystkich opisanych w tym rozdziale parametrów, jest warunkiem koniecznym, aby moduł pracował poprawnie.

## Konfiguracja parametrów firmy

## Firma»Informacje o firmie

Zawartość tego okienka ma wpływ na informacje drukowane na dokumentach.

| 🔣 Informacje   | o firmie    |       |            |        |          |      |                         |
|----------------|-------------|-------|------------|--------|----------|------|-------------------------|
|                |             |       |            |        |          |      |                         |
| Kod            | 00000       | Nazwa |            |        |          |      |                         |
| Skrót          | DEMO        | DEMO  |            |        |          |      |                         |
|                |             |       |            |        |          |      |                         |
| Kod pocztowy   | 42-200      |       | Prefix P   | NIP    | DEMO     |      |                         |
| Miasto         | Częstochowa |       | REGON      |        |          |      |                         |
| Poczta         |             |       | EKD        |        |          |      |                         |
| Ulica          | Kawia 4/16  |       | Telefon    |        |          |      |                         |
| Kraj           | Polska      |       | Faks       |        |          |      |                         |
|                |             |       | E-mail     |        |          |      |                         |
| Bank           |             | in    | E-mail mar | keting |          |      |                         |
| Numer rachunk  | u           |       | www        |        |          |      |                         |
| Uwagi          |             |       |            |        |          | Logo |                         |
|                |             |       |            |        | <u>_</u> | 5    |                         |
|                |             |       |            |        | N        |      |                         |
| Organ rejestro | wy          |       |            |        |          |      | Dete                    |
| Nr w rejestrze |             |       |            |        |          |      | schrologie dia Bionesa. |
| Kapitał        |             | 0,00  |            |        |          |      |                         |
|                |             |       |            |        |          |      |                         |
| Opcje 🔻        |             |       |            |        |          | ОК   | Anuluj                  |

Okno edycji parametrów firmy

# 3. Definicje

## 3.1. Utworzenie kontrahenta

### **Serwis**»Kontrahenci

Utworzenie kontrahenta następuje po wybraniu funkcji **Nowy** z okienka przeglądania kontrahentów i wypełnieniu danymi okna:

| 🚸 Popraw             |                              |      |                  |          |            |        |
|----------------------|------------------------------|------|------------------|----------|------------|--------|
| Kod                  | 10001                        |      | Kod zewnętrzny   | 00001    |            |        |
| Skrót                | HERBY                        |      |                  |          |            |        |
| Nazwa                | Przetwórnia owoców HERBY Sp. | z o. | о.               |          |            |        |
| Kod pocztowy         | 20-200                       |      | Poczta           | Herby    |            |        |
| Miasto               | Herby                        |      | Skr. poczt.      |          |            |        |
| Ulica                | 12                           |      | Kraj             |          |            |        |
| Prefix <b>PL</b> NIP | 872-000-33-96                |      | Limit kredytowy  |          |            | 0,00   |
| REGON                | 005710835                    |      | Konto księgowe   | 10001    |            | 0      |
| EKD                  |                              |      | Telefon          |          |            |        |
| Domyślny bank        |                              |      | Faks             |          |            |        |
| Domyślny rach, bank, |                              |      | Email            |          |            |        |
| Rabat                | 0,00                         |      | Cennik sprzedaży |          |            |        |
| Sposób płatności     | Przelew 14                   |      | Organ rejestrowy |          |            |        |
| Płatnik              |                              |      | Nr w rejestrze   |          |            |        |
|                      |                              |      | Kapiał           |          |            | 0,00   |
|                      |                              |      |                  | 🔽 Oświad | czenie VAT |        |
|                      |                              |      |                  | 🔽 Aktywn | Ψ          |        |
| Opcje 🔻              |                              |      |                  |          | ОК         | Anuluj |

## 3.2. Oddziały

### Serwis»Oddziały

Oddziały kontrahenta są to inaczej mówiąc filie/zakłady, które będą serwisowane przez system. Domyślny oddział zostaje zostaje utworzony automatycznie.

Po wybraniu funkcji **Serwis**»**Oddziały** przechodzimy do przeglądania zdefiniowanych oddziałów kontrahenta. Za pomocą dostępnych tam funkcji można zmienić jego parametry, przypisać zestawy odzieżowe, pracowników, szafy oraz przenieść cały oddział do innego kontrahenta.

| 💠 Podgląd                   |                  |             |       |                      |     |   |        |
|-----------------------------|------------------|-------------|-------|----------------------|-----|---|--------|
| Kontrahent                  |                  |             |       |                      |     |   |        |
| Kod 100<br>Skrót HEI        | DO1 🔳            |             |       |                      |     |   |        |
| Nazwa Prz                   | etwórnia owoców  | HERBY Sp. : | z o.c | ),                   |     |   |        |
| Oddział                     |                  |             |       |                      |     |   |        |
| Kod                         | 00001            |             |       |                      |     |   |        |
| Skrót                       | HERBY            |             |       |                      |     |   |        |
| Nazwa                       | Przetwórnia owo  | ców HERBY   | Sp. : | z 0.0.               |     |   |        |
| Kod pocztowy                | 20-200           | Miasto      |       | Herby                |     |   |        |
| Ulica                       | 12               |             |       |                      |     |   |        |
| Poczta                      |                  |             |       |                      |     |   |        |
| Telefon                     |                  |             |       |                      |     |   |        |
| Fax                         |                  |             |       |                      |     |   |        |
| Dane dodatkowe              | _                |             |       |                      |     |   |        |
| Typ kodu                    | EAN13            |             |       | Prefix               | 300 | ] |        |
| Ilość kompletów             |                  | 3           |       | Ilość szafek         |     |   | 3      |
| 🔽 Uwzględniaj stał          | ndardowe przy ge | enerowaniu  |       | Ilość boxów w szafce |     | 1 | 0      |
| 🔽 Generuj automa            | tycznie          |             |       | Cennik sprzedaży     |     |   |        |
| <ul> <li>Aktywny</li> </ul> | 🗸 Główny         |             |       |                      |     |   |        |
| Uwagi                       |                  |             |       |                      |     |   |        |
|                             |                  |             |       |                      |     |   |        |
| 1                           |                  |             |       |                      |     |   |        |
| L                           |                  |             |       |                      |     |   |        |
| Opcje 🔻                     |                  |             |       |                      |     |   | Anuluj |

Okno edycji danych oddziału

| Nazwa                                          | Opis                                                                                                    |
|------------------------------------------------|----------------------------------------------------------------------------------------------------|
| Typ kodu                                       | Określa jaki będzie generowany kod dla ubrań w edytowanym oddziale. Możliwe są 2 opcje, czyli kod EAN13 oraz EAN128C                                                                                                    |
| llość kompletów                                | Domyślna ilość kompletów odzieży generowana dla pracownika                                                                                                    |
| Uwzględniaj<br>standardowe przy<br>generowaniu | Jeśli kontrahent ma przypisane główne zestawy odzieżowe, to zostaną one uwzględnione podczas generowania odzieży dla pracownika                                                                                                    |
| Generuj automatycznie                          | Po dodaniu pracownika, w tle zostaną wygenerowane dla niego ubrania w ilość kompletów wpisanych w polu <b>llość kompletów</b> z zestawu oddziału + zestaw globalny jeśli zostanie zaznaczone pole <b>Uwzględniaj standardowe przy generowaniu</b> . |
| Aktywny                                        | Czy wydział jest aktywny                                                                                                    |
| Główny                                         | Czy jest to wydział główny, domyślny                                                                                                    |
| Prefix                                         | Prefix dla kodu kreskowego. Kod kreskowy nie może zaczynać się od cyfry 0. W tym polu można zdefiniować początkowe, stałe cyfry kodu kreskowego.                                                                                                    |
| llość szafek                                   | Podanie ilości spowoduje automatyczne wygenerowanie słownika szafek dla oddziału                                                                                                    |
| llość boxów w szafce                           | Każda wygenerowana lub dodana "ręcznie" szafa będzie miała określoną ilość boxów                                                                                                    |

Znaczenie pól z grupy Dane dodatkowe

## 3.3. Zestawy odzieżowe

Po wybraniu funkcji **Serwis»Zestawy odzieżowe** z okna przeglądania kontrahentów, mamy dostęp do definiowania głównych zestawów odzieżowych, które będą lub nie (zależnie od ustawienia pola **Uwzględniaj standardowe przy generowaniu** opisanego w punkcie 3.2) uwzględnione przy generowaniu sortów odzieżowych dla pracownika.

| 🚸 Kontrahenci                |                             |                                                                                                    |               |                 |  |  |
|------------------------------|-----------------------------|----------------------------------------------------------------------------------------------------|---------------|-----------------|--|--|
| □                            |                             |                                                                                                    |               |                 |  |  |
| Kod Skrót                    | Nazwa                       |                                                                                                    | NIP           | Miasto          |  |  |
| 🔽 Aktywni Typ kontrahenta KH | 🚸 Zestawy dla kontrahe      | nta [Skrót: HERBY]                                                                                                    |               |                 |  |  |
| Kod Skrót Nazw               | □ = ×<br>Nowy Popraw Usuń C | ie in in in iteration in iteration in iterat | ycje<br>pletu |                 |  |  |
| 10001 HERBY Przetv           | Oddział Skrót               | Nazwa Ilość                                                                                                    | Aktywny       | Domyślny 🔼      |  |  |
|                              | ► H2                        | H2                                                                                                    | 1 🔽           |                 |  |  |
|                              | HERBY BLUZY                 | В                                                                                                    | 1 🔽           |                 |  |  |
|                              |                             |                                                                                                    |               |                 |  |  |
|                              |                             |                                                                                                    |               |                 |  |  |
|                              |                             |                                                                                                    |               | ✓               |  |  |
|                              | Opcje 	Σ Rekord:            | 1/2/0 [0] {1 Kolejność                                                                                                    | Nazwa:        | V_S_UBRANIE_ZES |  |  |

Okienko redagowania zestawów odzieżowych.

| 1 |                 |                  |                        |             |                       |                |        |   |
|---|-----------------|------------------|------------------------|-------------|-----------------------|----------------|--------|---|
| 1 | Pozyc           | je kon           | n <mark>pletu (</mark> | Zestaw      | Skrót: BL             | UZY]           |        | × |
|   | D<br>Nowy       | ]<br>■<br>Poprav |                        |             | م<br>ż <u>S</u> zukaj |                |        |   |
|   | Zestaw<br>Skrót | Na               | zwa                    |             | Materiał<br>KTM       | Nazwa          |        |   |
| Þ | BLUZY           | В                |                        |             | 03                    | Bluza niebiesk | a      |   |
|   |                 | 🤣 P              | odgląd                 |             |                       |                |        | × |
|   | □ Opcje •       | Ze               | staw                   | BLUZY       | (                     |                |        |   |
|   |                 | KT<br>Na         | M<br>zwa               | 03<br>Bluza | niebieska             |                |        |   |
|   |                 | Ot               | ocje 🔻                 |             |                       |                | Anuluj |   |

Funkcja **pozycje Kompletu** umożliwia definicję poszczególnych asortymentów, z których będą generowane sorty odzieżowe.

Edycja pojedynczej pozycji kompletu.

#### Po wybraniu funkcji Zestawy dla oddziału z okna przeglądania oddziałów

| 🤣 Oddziały                      | kontrahei              | nta [Þ            | Kont        | rahent     | Skrót: HE | RBY - Nazv                      |
|---------------------------------|------------------------|-------------------|-------------|------------|-----------|---------------------------------|
| <br>_ <u>N</u> owy <u>P</u> opr | ) 💌<br>aw <u>U</u> suń | o<br><u>O</u> dśv | )<br>wież   | Szukaj     |           | <u>Z</u> estawy<br>dla oddziału |
| 🔽 Aktywny                       | Skrót                  |                   |             |            |           |                                 |
| Oddział 🗡<br>Kod                | Oddział<br>Skrót       |                   | Odd<br>Nazi | ział<br>wa |           |                                 |
| ▶ 00001                         | HERBY                  |                   | Prze        | twórnia c  | woców HER | BY Sp. z o.o.                   |
|                                 |                        |                   |             |            |           |                                 |

dostajemy możliwość redakcji zestawu odzieżowego dla konkretnego oddziału kontrahenta. Jeśli mamy zredagowany zestaw główny dla kontrahenta, to dla każdego oddziału możemy dodać tylko pozycje występujące w danym oddziale.

#### Przykład:

Jeśli kontrahent ma 2 oddziały, i w każdym oddziale pracownicy mają Koszulkę polo, to możemy dodać ją jako zestaw główny, czyli zestaw kontrahenta. Następnie dla oddziału dodajemy tylko odzież występującą w tym konkretnym oddziale. Jeśli zaznaczymy dla oddziału **Uwzględniaj standardowe przy generowaniu**, wtedy pracownikowi zostaną wygenerowane ubrania z zestawu głównego oraz zestawu dedykowanego dla oddziału.

## 3.4. Pracownicy

#### **Serwis**»**Pracownicy**

Pracowników można redagować po wybraniu z menu głównego **Serwis»Pracownicy** lub funckję **pRacownicy** z okna przeglądania oddziałów kontrahenta.

| 🚸 Popraw            |                               |
|---------------------|-------------------------------|
|                     |                               |
| Oddział             |                               |
| HERBY 🔲 Przetwórnia | a owoców HERBY Sp. z o.o. 🔲 🔟 |
| Wydział             |                               |
|                     | 18                            |
| Nazwisko            | Wiśniewski                    |
| Imię                | Kazimierz                     |
| Płeć                | M 🔲                           |
| Rozmiar             | XL III                        |
| Szafka / Box        | 120/002                       |
| Wzrost              | 174,00                        |
| Obwód klatki        | 130,00                        |
| Obwód pasa          | 90,00                         |
| Kołnierzyk          | 44,00                         |
| Nr buta             | 44,00                         |
| Obwód bioder        | 0,00                          |
|                     | Aktywny                       |
| Data zwolnienia     | 0000-00-00 15                 |
|                     | Zwolniony                     |
|                     | Rozliczony                    |
| Uwagi               |                               |
|                     |                               |
|                     |                               |
|                     |                               |
|                     |                               |
| Uwaga 2             |                               |
| Uwaga 3             |                               |
|                     |                               |
| Opcie 🖛             | OK Apului                     |
| ohrle +             |                               |

Okno redagowania danych pracownika.

#### Znaczenie pól

| Nazwa                 | Opis                                                                                                    |
|-----------------------|----------------------------------------------------------------------------------------------------|
| Rozmiar               | Rozmiar pracownika. Niezbędny do właściwego wygenerowania ubrań.                                                                                    |
| Szafka/Box            | Numer szafy i boxu. Można wybrać ręcznie. Jeśli operator nie wpisze żadnej wartości, system automatycznie przydzieli pierwszą wolną szafę i box.    |
| Aktywny               | Czy pracownik jest aktywny – system nie pozwala na usuwanie powiązanych danych. Jedyną możliwością "ukrycia" pracownika jest odznaczenie tego pola. |
| Zwolniony, Rozliczony | Pola uzupełniają się automatycznie w konsekwencji zdarzeń w serwisowaniu odzieży.                                                                   |

Oprócz redagowania danych pracownika, za pomocą dodatkowych funkcji możemy przejrzeć lub wygenerować sorty ubraniowe, przejrzeć zdarzenia lub operacje na odzieży dotyczące danego pracownika.

| Pracownicy [Kontrahent: HERBY - Oddział: HERBY] |                          |                          |                        |                           |              |                       |                              |                  |                 |    |                 |        |
|-------------------------------------------------|--------------------------|--------------------------|------------------------|---------------------------|--------------|-----------------------|------------------------------|------------------|-----------------|----|-----------------|--------|
|                                                 | ≡ ⊡<br>Popraw <u>U</u> s | l 🕞<br>uń <u>O</u> dświe | la<br>z <u>S</u> zukaj |                           | <u>F</u> unk | icje.                 | <u>Z</u> darze               | enia             | ope <u>R</u> ac | ja | <u>U</u> brania | I      |
|                                                 | Zakład (                 | 00001 Przetw             | vórnia owoc            | <ul> <li>Nazwi</li> </ul> |              | <u>G</u> en           | eruj ub                      | orania           |                 | ie | :               | _      |
|                                                 | Oddział                  | Kod                      | Nazwisko               | Imie                      |              | p <u>R</u> z(<br>prze | enieś p<br>:ni <u>E</u> ś uł | bracov<br>brania | vnika<br>a      | 0  | zmiar           | S<br>B |
|                                                 | HERBY                    | 00001                    | Kowalski               | Jan                       | -46          | 2009-0                | 05-06                        | М                |                 | L  |                 |        |
|                                                 | HERBY                    | 00001                    | Wiśniewski             | Kazimierz                 | 1            | 2009-0                | 05-06                        | М                |                 | XL |                 |        |

Funkcje okienka redagowania pracowników

| Nazwa               | Opis                                                                                                    |
|---------------------|----------------------------------------------------------------------------------------------------|
| Generuj ubrania     | Funkcja generuje sorty ubraniowe wg zdefiniowanych zestawów                                                                                                    |
| Przenieś pracownika | Przenosi pracownika do innego zakładu, wraz z jego ubraniami i całą historią zdarzeń i operacji.                                                                                                    |
| Przenieś ubrania    | Przenosi ubrania/ubranie pracownika do innego pracownika                                                                                                    |
| Zdarzenia           | Przegląd zdarzeń na pracowniku, takich jak np. przenoszenie do innego zakładu                                                                                                    |
| Operacje            | Przegląd operacji na ubraniach pracownika – np. naprawa odzieży                                                                                                    |
| Ubrania             | Otwiera okienko przeglądania odzieży pracownika                                                                                                    |
| Wydruki             | Dostępnych jest kilka wydruków:         –       Zestawienie pracowników         –       Zestawienie ubrań pracownika         –       Etykiety na szafkę         –       Etykiety na ubrania pracownika |

| branie_etykieta.fr3]                                                                                               |                                                                                                    |                      |
|----------------------------------------------------------------------------------------------------|----------------------------------------------------------------------------------------------------|----------------------|
| 🚽 🖾 🝌 🕼 👫 🔍 100% 🗸 🔍 🔲 💷 🎚                                                                                         | 🛛 🖬 🔰 🚺 🖌 1 🔹 🕨 Za                                                                                                    | mknij                |
| <b>300000000281</b><br>Wiśniewski Kazimierz 1<br>06.05.2009 01000000000000000000000<br>0XL<br>00001 Szatni 120/002 | 30000000304           Wiśniewski Kazimierz         2           06.05.2009         0100000000000000000000000000000000000 | <b>N</b><br>01<br>01 |
|                                                                                                    | II 81 811 81 81 8 811 8 10 10 10 11 10 88 811                                                                           |                      |

Etykiety na ubrania.

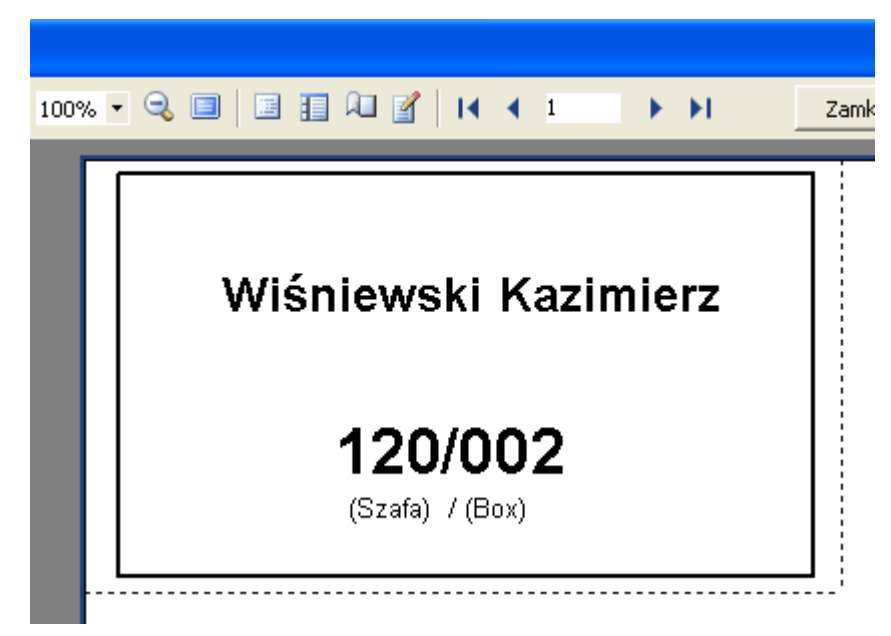

Etykieta na szafkę.

## 3.5. Ubrania

#### **Serwis**»Ubrania

Ubrania pracownika można dodawać ręcznie, generować po wywołaniu funkcji **Generuj ubrania** z pozycji pracownika. Ubrania zostaną wygenerowane przez system automatycznie, jeśli zostaną ustawione odpowiednie parametry w opcjach oddziału.

Dostęp do przeglądania wszystkich ubrań zarejestrowanych w module serwisowych uzyskamy wybierając pozycję **Serwis Ubrania** z menu głównego, lub korzystając z funkcji **Ubrania** z pozycji pracownika.

| 🚸 Ubrania [Nazwisko: Wiśniewski - Imię: Kazimierz]                                         | 🍫 Podgląd 📃 🗖 🗙                                 |
|--------------------------------------------------------------------------------------------|-------------------------------------------------|
| D ⊡ ⊠ ⊘ ∿ jope <u>R</u> acje Dokumenty I<br>Nowy <b>Popraw</b> Usuń Odśwież Szukaj Wydruki | Kod EAN 300000000304<br>Nazwisko Włśniewski III |
| Kod kreskowy Nazwisko Imię                                                                 | Imię Kazimierz III                              |
| Kod KTM _ Nazwa                                                                            | Ktm 0100000000000000000 II                      |
| 300000000281 0100000000000000000000000 Spodnie ogrodniczki niebieskie                      | Nazwa Spodnie ogrodniczki niebieskie            |
| ▶ 300000000304 01000000000000000000000000                                                  | Rozmiar XL 🔟                                    |
| 300000000328 0100000000000000000 Spodnie ogrodniczki niebieskie                            | Komplet 2                                       |
| 300000000298 0300000000000000000000000000000000000                                         | Aktywny                                         |
|                                                                                            | Data aktywacji 0000-00-00 15                    |
|                                                                                            | Blokada wydania                                 |
|                                                                                            | Zwrócony                                        |
|                                                                                            | Data zwrotu 0000-00-00 5                        |
|                                                                                            | Wymiana                                         |
|                                                                                            | Data wymiany 0000-00-00 15                      |
|                                                                                            | Z odzieży używanej                              |
|                                                                                            | WZ                                              |
|                                                                                            | Symbol dokumentu                                |
|                                                                                            | Ustaw z ręki                                    |
|                                                                                            | Uwaga                                           |

#### Przeglądanie i edycja odzieży.

#### Znaczenie pól.

| Nazwa           | Opis                                                                                                    |
|-----------------|----------------------------------------------------------------------------------------------------|
| Kod EAN         | Wygenerowany kod kreskowy, który identyfikuje poszczególne ubranie w systemie                                   |
| Ktm             | Kod asortymentu, z którym związany jest dany sort odzieżowy                                                     |
| Komplet         | Numer kompletu z którego pochodzi ubranie                                                                       |
| Aktywny         | Czy ubranie jest aktywne – w serwisie                                                                           |
| Data aktywacji  | Data wejścia ubrania do obrotu serwisowego                                                                      |
| Blokada wydania | Pole zaznacza się automatycznie – informuje, że nie zostały wykonane przewidziane operacje, np. naprawa odzieży |
| Data zwrotu     | Data zwrotu odzieży – rezygnacja z serwisowania danej sztuki. System wpisuje tu datę z dokumentu zwrotu odzieży |

| Nazwa                | Opis                                                   |
|----------------------|--------------------------------------------------------|
| Data Wymiany/Wymiana | Informacja o wymianie odzieży na nową                  |
| WZ/Symbol dokumentu  | Symbol dokumentu WZ, który wprowadził odzież do obrotu |

## 3.6. Materiały

## **Serwis**»Materiały

Redagowanie materiałów odbywa się po wybraniu z głównego menu opcji Serwis»Materiały .

| 👌 Materiał        |                                          |
|-------------------|------------------------------------------|
| 1/754             | 01                                       |
| K IM<br>Nazwa     | 01<br>Spodnje ogradnjiczki pjebieckie    |
| Jednostka         |                                          |
| Waga iednostkowa  | 0.0000 ka                                |
| Data ob. wag.     | 0000-00-00 15                            |
| -<br>SWW          |                                          |
| PKWiU             |                                          |
| Тур               | M 🔲                                      |
|                   | Турому                                   |
| Grupa towarów     |                                          |
| Stawka VAT        | 22 🔳                                     |
|                   | Aktywny                                  |
| Stan              | 0,0000                                   |
| Stan zatwierdzony | 0,0000                                   |
| Znacznik          |                                          |
| Opis              |                                          |
| Rozmiar           |                                          |
|                   | <ul> <li>Materiał do serwisu?</li> </ul> |
|                   | · · · · · · · · · · · · · · · · · · ·    |
| Opcje 🔻           | Anuluj                                   |

Okno redakcji materiału.

#### Znaczenie pól.

| Nazwa                              | Opis                                                                                                    |
|------------------------------------|----------------------------------------------------------------------------------------------------|
| КТМ                                | Kod towarowo-materiałowy. Kod asortymentu w systemie.                                                                                                    |
| Jednostka                          | Jednostka miary                                                                                                    |
| Waga jednostkowa<br>Data obow.wagi | Wartości tych pól mają wpływ na analizę kosztów prania kg odzieży.                                                                                         |
| Тур                                | Typ pozycji, Materiał/Usługa/Wyrób itp.                                                                                                    |
| Grupa towarowa                     | Przypisuje pozycję do grupy                                                                                                    |
| Stawka VAT                         | Wartość niezbędna do poprawnego wyliczania cen brutto na dokumentach sprzedaży.                                                                            |
| Aktywny                            | Czy pozycja jest aktywna.                                                                                                    |
| Rozmiar                            | Do celów serwisu odzieży. System sam generuje sobie materiały wg rozmiarówki (słownika rozmiarów, który należy uzupełnić).                                 |
| Materiał do serwisu                | Jeśli zaznaczymy to pole, to po akceptacji okna redakcji materiału, system automatycznie wygeneruje dodatkowe pozycje asortymentowe wg słownika rozmiarów. |

## 4. Redagowanie dokumentów

Redakcja każdego z typów dokumentów odbywa się podobnie. Różnice są tylko w ilości informacji jakie należy wpisać w okna redakcyjne.

## 4.1. Ustawienie parametrów pracy

#### **Serwis**»Ustawienia

Po zalogowaniu system pamięta ostatnie ustawienia parametrów, takich jak aktualny okres obrachunkowy, oraz oddział i kontrahenta, który będzie domyślnie podpowiadany w trakcie wykonywania pracy. Parametry te można zmienić korzystając z funkcji **Serwis>Ustawienia** w menu głównym.

| 🚸 Parametry Serwisu |                                       |
|---------------------|---------------------------------------|
|                     |                                       |
| Login               | SYSDBA                                |
| Nazwisko            | Kowalski                              |
| Imię                | Jan                                   |
| Aktualny okres      | 2009/05                               |
| Kontrahent          |                                       |
| Kod                 | 10001                                 |
| Skrót               | HERBY                                 |
| Nazwa               | Przetwórnia owoców HERBY Sp. z o.o. 🔳 |
| Oddział             |                                       |
| Kod                 | 00001                                 |
| Skrót               | HERBY                                 |
| Nazwa               | Przetwórnia owoców HERBY Sp. z o.o. 🔳 |
|                     |                                       |
| Opcje 🔻             | OK Anuluj                             |

## **4.2. Dokumenty serwisowe**

### **Serwis**»**Dokumenty**

Po wybraniu funkcji **Serwis»Dokumenty** z menu głównego uzyskamy dostęp do wyboru typu dokumentu, który chcemy zredagować. Dokumenty są jednoznacznie opisane, co ułatwia wybranie odpowiedniego dokumentu w danym momencie pracy.

| -5 | Typy do         |                                           | ×        |   |
|----|-----------------|-------------------------------------------|----------|---|
|    | D [<br>Nowy Pop | enty                                      |          |   |
| I  | Symbol          |                                           |          |   |
|    | Symbol 🛆        | Nazwa                                     | Serwis   | ^ |
|    | MSP             | Przyjęcie Maty do prania                  |          |   |
|    | MSW             | Wydanie Maty z pralni                     | <b>V</b> |   |
|    | POZ             | Przyjęcie do przechowania odzieży zimowej |          |   |
|    | SP              | Przyjęcie do prania                       | <b>V</b> |   |
|    | SW              | Wydanie z pralni                          | ~        | ≣ |
|    | woz             | Wydanie z przechowalni odzieży zimowej    | ~        |   |
|    | WZA             | Wydanie - aktywcja odzieży obcej          | ~        |   |
|    | WZK             | Wydanie zewnętrzne odzieży                | ~        |   |
|    | WZM             | Wydanie MATY                              | ~        |   |
|    | WZW             | Wydanie - wymiana odzieży                 | ~        |   |
|    | ZZM             | Zwrot maty                                | ~        |   |
|    | zzo             | Zwrot odzieży                             | <b>V</b> |   |

Okienko do wyboru dokumentu.

Po wybraniu dokumentu przechodzimy do redakcji wybierając z górnego menu opcję **Dokumenty**.

## 4.2.1 Wydanie odzieży

Wydanie odzieży dla kontrahenta następuje za pomocą dokumentu **WZK**. Od tego momentu rozpoczyna się "cykl życia" ubrania w systemie.

Redakcję dokumentu rozpoczynamy od wybrania typu dokumentu i funkcji Dokumenty.

| 💠 Nowy              |                                       |
|---------------------|---------------------------------------|
| Typ dokumentu       | WZK                                   |
| Oddział kontrahenta |                                       |
| Kod                 | 00001                                 |
| Skrót               | HERBY                                 |
| Nazwa               | Przetwórnia owoców HERBY Sp. z o.o. 🔳 |
| Okres               | 2009/05                               |
| Numer               | 0                                     |
| Data                | 2009-05-13 15                         |
| Symbol              |                                       |
| Magazyn             | КОМ                                   |
| Dokument generowany |                                       |
|                     | Wymiana                               |
|                     | Aktywacja odzieży                     |
|                     |                                       |
| Opcje 🔻             | OK Anuluj                             |

#### Redakcja nagłówka dokumentu WZK.

#### Znaczenie pól.

| Nazwa               | Opis                                                                                    |
|---------------------|-----------------------------------------------------------------------------------------|
| Okres               | Okres w którym zapiszemy dokument                                                       |
| Numer               | System nadaje numer automatycznie                                                       |
| Data                | Data dokumentu                                                                          |
| Symbol              | System nadaje automatycznie                                                             |
| Magazyn             | Magazyn, z którego nastąpi rozchód asortymentu wydawanego dokumentem WZK                |
| Dokument generowany | Wskazanie na wygenerowany dokument magazynowy                                           |
| Wymiana             | Czy dokument dotyczy wymiany odzieży                                                    |
| Aktywacja           | Czy dokument dotyczy aktywacji odzieży – odzież powierzona przez kontrahenta do serwisu |

Po zredagowaniu dokument WZK dostaje numer tymczasowy. Numer i właściwą datę otrzymuje dopiero w chwili akceptacji. Dzieje się tak dlatego, że możemy redagować dokument np. na przełomie miesiąca, dopisując z dnia na dzień kolejne pozycje do wydania dla kontrahenta.

Po zredagowaniu nagłówka przystępujemy do redakcji pozycji dokumentu. W tym celu należy wybrać funkcję **Pozycje**.

| ty [Typ: W           | ZK - Ok                                                                   | cres: 2009  | /05 - Oddz          | tiał: HERBY]                                 |                        |                        |                |         | -     |  |
|----------------------|---------------------------------------------------------------------------|-------------|---------------------|----------------------------------------------|------------------------|------------------------|----------------|---------|-------|--|
| aw <u>U</u> suń      | ⊡<br>Odśwież                                                              | ⊇zukaj      | <ul> <li></li></ul> | <b>po<u>Z</u>ycje</b> <u>A</u> kce<br>gen.ro | ptuj i<br>ozchód       |                        |                |         |       |  |
| 0001 Przetw          | 0001 Przetwórnia owoc 💌 Okres 2009 Maj 💌 🗹 Zatw 🔽 Wymiana 🔽 Bez dokumentu |             |                     |                                              |                        |                        |                |         |       |  |
| Numer $_{\triangle}$ | Symbol                                                                    |             | Kontrahen           | nt Oddział                                   | Magazyn                | Dokument<br>powiązany  | Akc.           | Wymiana | Aktyv |  |
| 3                    | TMP-WZ                                                                    | K-2009-0000 | 3 HERBY             | HERBY                                        | КОМ                    |                        |                |         | Г     |  |
|                      |                                                                           | 🚸 Pozycj    | je dokume           | ntu (Symbol: 1                               | MP-WZK-20              | 09-00003]              |                |         | [     |  |
|                      |                                                                           | <b>Nowy</b> | <br>Odśwież         | <ul> <li></li></ul>                          |                        |                        |                |         |       |  |
|                      |                                                                           | Kod k       | reskowy             |                                              | КТМ                    |                        | Nazwa          |         |       |  |
|                      |                                                                           | Nazwisko    |                     | Roz                                          | zmiar                  | •                      |                |         |       |  |
|                      |                                                                           | Lр.         | ∀ Kod<br>kreskowy   | Nazwisko<br>/                                | I 🚸 Nowy               |                        |                |         | X     |  |
|                      |                                                                           | <b>)</b>    |                     |                                              | Symbol de<br>Kod kresk | okumentu TMP-1<br>xowy | WZK-2009-00003 |         |       |  |
|                      |                                                                           |             |                     |                                              | Opcje 🔻                |                        | ОК             | Anuluj  |       |  |

Redakcja pozycji dokumentu WZK.

Na pozycję dokumentu należy wpisać ręcznie kod kreskowy z etykiety, wybrać pozycję ze słownika lub użyć czytnika kodów kreskowych i zeskanować kod. Po tej czynności, na pozycji dokumentu pojawi się żądana pozycja.

| 4 | > Pozy   | rc je (          | dokumentu               | [Symbol:     | TMP-WZK-:              | 2009-0000                  | 3]         |               |              |           |         | X |   |
|---|----------|------------------|-------------------------|--------------|------------------------|----------------------------|------------|---------------|--------------|-----------|---------|---|---|
|   | <br>Nowy | [<br><u>P</u> op | ∃ ⊠<br>raw <u>U</u> suń | ∂<br>Odśwież | <br>5_zukaj <u>W</u> y | j∂ Obli <u>c</u> z<br>druk |            |               |              |           |         |   |   |
|   | Кос      | l kresl          | wwy                     |              | KTM                    |                            | Na         | izwa          |              |           |         |   |   |
|   | Nazwis   | ;ko              |                         | Ro           | ozmiar                 | •                          |            |               |              |           |         |   |   |
| Γ | Lp.      | $\nabla$         | Kod<br>kreskowy         | Nazwisko     | Imię                   | Nazwa                      | Komplet    | Rozmiar       | Szafa<br>Box | Ilość     | Używana | - |   |
| D | •        | 1                | 3000000000:             | Kowalski     | Jan                    | Bluza niebies              | 3          | L             | 120/001      | 1,00      |         |   |   |
|   |          | 2                | 3000000000;             | Kowalski     | Jan                    | Spodnie ogro               | 2          | L             | 120/001      | 1,00      |         |   |   |
| L |          | 3                | 3000000000;             | Kowalski     | Jan                    | Spodnie ogro               | 3          | L             | 120/001      | 1,00      |         | _ |   |
|   |          |                  |                         |              |                        | 4                          | Podlicze   | nie [Symbo    | l: TMP-WZI   | <-2009-00 | 003] 📘  |   | × |
|   |          |                  |                         |              |                        |                            |            | 🔍<br>zukaj    |              |           |         |   |   |
|   |          |                  |                         |              |                        |                            | ктм        | Nazwa         | Rozmiar      | Ilość     |         |   | ^ |
|   |          |                  |                         |              |                        | ▶                          | 0100000000 | Spodnie ogro  | L            | 2,00      |         |   |   |
|   |          |                  |                         |              |                        |                            | 0300000000 | Bluza niebies | L            | 1,00      |         |   |   |
|   |          |                  |                         |              |                        |                            |            |               |              |           |         |   |   |

Na powyższym obrazku widzimy dodane pozycje. Za pomocą funkcji **Oblicz** możemy szybko sprawdzić ile jest asortymentu w podziale na materiały a nie na sorty odzieżowe.

Po akceptacji dokumentu, zostaje nadana mu data z dnia akceptacji oraz kolejny numer chronologicznie. Można teraz wydrukować dokument – Protokół przekazania odzieży.

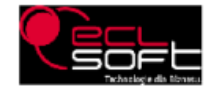

DEMO 42-200 Częstochowa ul. Kawia 4/16 NIP : DEMO REGON :

#### Protokół przekazania odzieży pomiędzy firmą DEMO a najemcą (NM): HERBY

| Firma                                            |              | 10001 : HERBY: | Przetwórnia | a owoców HEI | RBY Sp. z o.o.           | ]       |       |  |
|--------------------------------------------------|--------------|----------------|-------------|--------------|--------------------------|---------|-------|--|
|                                                  | <i>ই</i> শ্য | 20-200 Herby   |             |              |                          | ]       |       |  |
| Miejscowość (ulica) Herby, ul. 1                 |              | Herby, ul. 12  |             |              |                          |         |       |  |
| Trasa / WZK                                      |              | WZK-2009-0000  | 4           |              |                          |         |       |  |
| Zestawienie odzieży przekazanej przez firmę DEMO |              |                |             |              |                          |         |       |  |
| Lp.                                              | lmię i nazwi | sko            | Szafa/box   | Lokalizacja  | Nazwa                    |         | llość |  |
| 1.                                               | Kowalski Jan |                | 120/001     | Szatnia 1    | Bluza niebieska          |         | 1,00  |  |
| 2.                                               | Kowalski Jan |                | 120/001     | Szatnia 1    | Spodnie ogrodniczki nieb | pieskie | 2,00  |  |
|                                                  |              |                |             |              |                          | RAZEM:  | 3.00  |  |
| Podsumowanie wg asortymentu                      |              |                |             |              |                          |         |       |  |
| Nazwa asortymentu                                |              |                | ć           |              |                          |         |       |  |

Snadnie aarodniczki niebieskie 2 00

## 5. Struktura systemu

System S.I. został stworzony w architekturze Klient – Serwer i składa się z następujących elementów:

- Serwer baz danych i baza danych
- Interfejs użytkownika aplikacja klienta S.I. uruchamiany na komputerze użytkownika.

## 5.1. Serwer baz danych i baza danych

Cała logika systemu zapisana jest po stronie serwera bazy danych, gdzie zdefiniowane są tabele, w których przechowywane są informacje oraz procedury realizujące następujące funkcje:

- Autoryzacja użytkowników logujących się do systemu
- Sprawdzanie poprawność wprowadzanych przez użytkownika danych
- Sprawdzanie integralności powiązanych kartotek
- Automatyczna aktualizacja powiązanych kartotek
- Przetwarzanie danych.

## 5.2. Interfejs użytkownika

Interfejs użytkownika to program napisany w autorskiej technologii ECLSOFT Database Studio<sup>™</sup> i jest programem komunikacyjnym pomiędzy użytkownikiem a serwerem i bazą danych. Program interfejsu umożliwia wprowadzanie oraz prezentowanie danych za pomocą okien edycyjnych, okien przeglądania oraz raportów (wydruków) z systemu S.I.

Struktura programu

| Nazwa         | Opis                                                                                        |  |  |  |  |
|---------------|---------------------------------------------------------------------------------------------|--|--|--|--|
| si_system.exe | Program wykonawczy                                                                          |  |  |  |  |
| si_system.lir | Plik licencji użytkownika                                                                   |  |  |  |  |
| si_system.cfg | Plik konfiguracyjny, w którym zdefiniowane są parametry połączenia z serwerem bazy danych   |  |  |  |  |
| functions     | Katalog w którym zdefiniowane są dodatkowe funkcje nie zdefiniowane w programie wykonawczym |  |  |  |  |
| printer       | Katalog w którym znajdują się pliki z ustawieniami drukarek                                 |  |  |  |  |
| report        | Katalog z wzorcami wydruków                                                                 |  |  |  |  |
| schema        | Katalog ze schematami wpływający na zachowanie się interfejsu                               |  |  |  |  |
| sql           | Katalog z komendami dla serwera baz danych                                                  |  |  |  |  |
| window        | Katalog z plikami konfiguracyjnymi okien edycyjnych i przeglądania                          |  |  |  |  |

# 6. Przechowywanie i ochrona danych

## 6.1. Bezpieczeństwo

System S.I. kontroluje bezpieczeństwo na dwóch głównych poziomach:

- Bezpieczeństwo struktury danych
- Bezpieczeństwo informacji.

Bezpieczeństwo struktury danych jest zapewnione przez architekturę serwera baz danych Firebird, dzięki której dane są zawsze integralne i nie ma konieczności używania dodatkowych funkcji służących do ich naprawy.

Bezpieczeństwo informacji gwarantują:

- Rozbudowany system uprawnień, który uniemożliwia osobom niepowołanym dostęp do danych
- Brak dostępu do fizycznych danych plików bazy danych
- Zaawansowane algorytmy szyfrowania danych w czasie pracy zdalnej za pośrednictwem sieci Internet (między innymi AES, BlowFish, 3DES)
- Możliwość rejestrowania wszystkich zmian dokonywanych w bazie danych wraz z informacją o czasie zmiany oraz osobie, która jej dokonała.

Wszystkie te elementy powodują, że przetwarzane przez system dane strategiczne oraz wszelkie dane osobowe, zawsze są bezpieczne.

## 6.2. Zbiory dyskowe

Wszystkie dane systemu S.I., w tym dane z systemu księgowego, przechowywane są w jednym pliku dyskowym **si.fdb** na komputerze będącym serwerem bazy danych. Rozwiązanie to gwarantuje, że dane są chronione przed nieautoryzowanym dostępem, zawsze integralne, łatwe do przenoszenia czy archiwizacji.

# 7. Dokumentacja techniczna systemu

Pełna dokumentacja techniczna systemu S.I. dostępna jest w pliku eclsoft-si.db.pdf i zawiera ponad 8 tysięcy stron. W dokumentacji tej zawarta jest pełna definicja oraz algorytmy wszystkich elementów struktury bazy danych:

- domeny typy danych
- generatory
- tabele
- wyzwalacze
- procedury
- widoki
- wyjątki komunikaty
- powiązania między wszystkimi elementami.